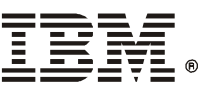

# IBM 5591 カラー・レーザー・プリンター 内蔵増設ハードディスク装置 設置手順書

本書は、オプションの内蔵増設ハードディスク装置を設置する手順を説明しています。安全にご利用 いただくために、必ず別冊の『取扱説明書』の「安全にご利用いただくために」をお読みください。

## ⚠注意

必ず機器の電源を落として作業をしてください。電源を入れたまま作業をすると、静電気などに より機器が破損するおそれがあります。

## 注記

プリンターの電源を切ると、プリンター内に残っている印刷データや、メモリー上に蓄えられた情報は消去されます。

#### 操作手順

 プリンターの電源スイッチが切れていることを確認し、コンセントから電源 プラグを抜きます。

## ⚠注意

必ず電源スイッチを切り、電源プラグをコンセントから抜いてください。感電の 原因となることがあります。

2 本体上面の右奥にあるカバーの取っ手を持ち上 げて、矢印の方向に外します。

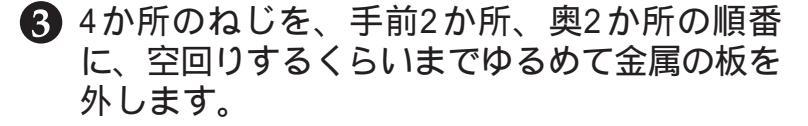

#### 注記

ねじは、完全に取り外さないでください。

 ④ ハードディスクのコネクターを、 プリンター側のコネクターHに差し 込みます。

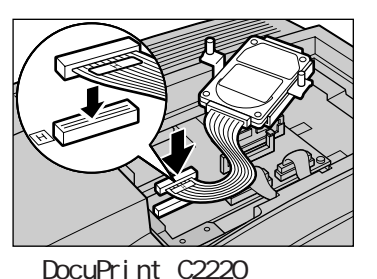

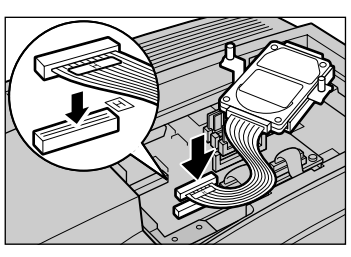

DocuPrint C2221の場合

5 コネクターケーブルをハードディスクの下に折 り込み、ハードディスクの先端を機械の左の内 部に入れ込みます。

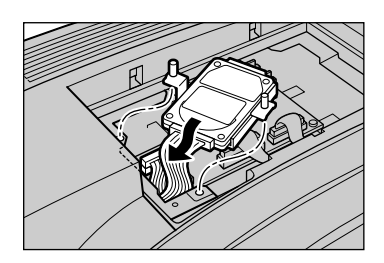

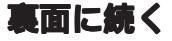

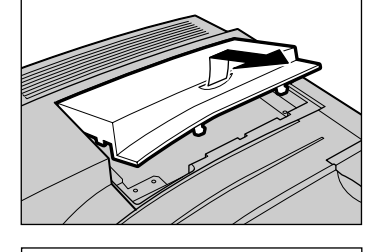

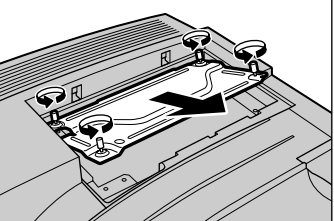

❻ ハーディスクの2か所をねじで固定して、装着します。

⑦ 金属の板を差し込み、4か所のねじを留めます。

カバーを取り付けます。

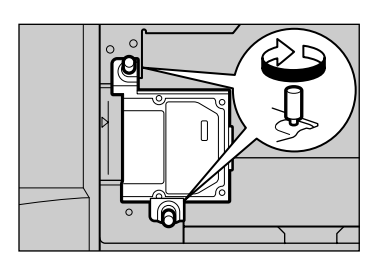

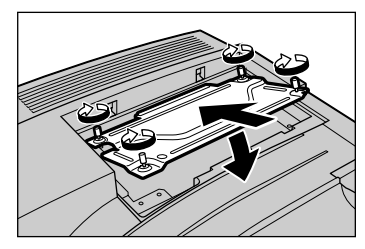

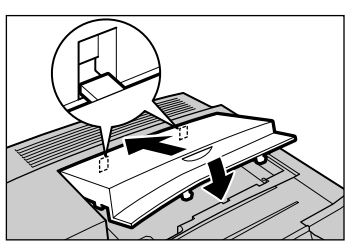

・ 電源プラグをコンセントに差し込み、プリンターの電源スイッチを入れます。

- IBM 5591 カラー・レーザー・プリンター取扱説明書』の「6.3 レポート/リストを印刷する」を参照して、「機能設定リスト」を印刷し、[システム設定]項目の [搭載オプション]に、「内蔵ハードディスク」と印字されていることを確認します。
  ■ IBM 5591 カラー・レーザー・プリンター取扱説明書』は、プリンター本体に同梱されている「マニュアルCD」のCD-ROMに電子マニュアルとして入っています。
- これで、内蔵増設ハードディスク装置の取り付けは完了です。

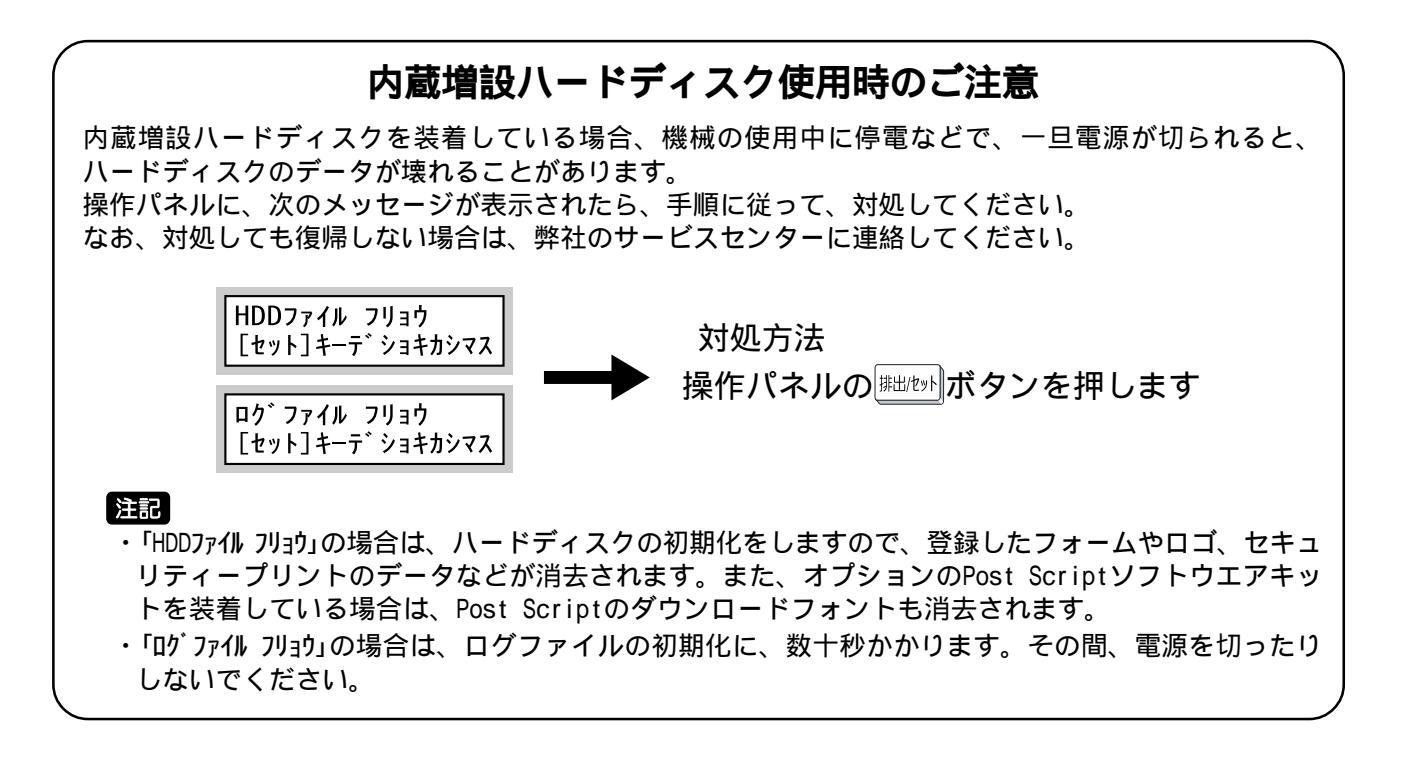

日本アイ・ビー・エム株式会社 〒106-8711 東京都港区六本木3-2-12

第1版 2001年 10月 P/N 55P1211